Dear Students,

Starting from the 2024/2025 Winter Semester, you will be able to submit various study-related applications online via IS/STAG, including an application for scholarship, application for interruption of studies, application for acknowledgment of passed courses, and many more.

A step-by-step guide is available below:

- Log into your account in IS/STAG.
- Under the MY STUDY tab, select STUDENT APPLICATION FORMS in the menu on the left.

|                       | Jihočeská univ<br>v Českých Bud<br>University of S<br>in České Budě | <b>erzita<br/>ějovicích</b><br>iouth Bohemia<br>jovice | Po<br>IS,     | ortal<br>/STAG |         |                    |           |          |       | Logged use  |
|-----------------------|---------------------------------------------------------------------|--------------------------------------------------------|---------------|----------------|---------|--------------------|-----------|----------|-------|-------------|
|                       | Welcome<br>E-sign ⇔                                                 | My teaching<br>Aplikace StuduJ                         | Mystudy<br>U⇔ | Browse IS/STAG | IS/STAG | Evaluation results | Applicant | Graduate | IPS 🗈 | IT service: |
| Course of study       |                                                                     |                                                        | 1             |                |         |                    |           |          |       |             |
| Visualization of stud | dy                                                                  |                                                        |               |                |         |                    |           |          |       |             |
| Remaining obligation  | ons                                                                 |                                                        |               |                |         |                    |           |          |       |             |
| Registration for      |                                                                     |                                                        |               |                |         |                    |           |          |       |             |
| examinations          |                                                                     |                                                        |               |                |         |                    |           |          |       |             |
| My data               |                                                                     |                                                        |               |                |         |                    |           |          |       |             |
| Student's files       |                                                                     |                                                        |               |                |         |                    |           |          |       |             |
| Study resources       |                                                                     |                                                        |               |                |         |                    |           |          |       |             |
| Pre-registration      |                                                                     |                                                        |               |                |         |                    |           |          |       |             |
| Graphical pre-regist  | tration                                                             |                                                        |               |                |         |                    |           |          |       |             |
| Study group pre-      |                                                                     |                                                        |               |                |         |                    |           |          |       |             |
| registration          |                                                                     |                                                        |               |                |         |                    |           |          |       |             |
| Thesis topics         |                                                                     |                                                        |               |                |         |                    |           |          |       |             |
| Final thesis          |                                                                     |                                                        |               |                |         |                    |           |          |       |             |
| Plagiarism checking   | ,                                                                   |                                                        |               |                |         |                    |           |          |       |             |
| Practices             |                                                                     |                                                        |               |                |         |                    |           |          |       |             |
| ECTS departures       |                                                                     |                                                        |               |                |         |                    |           |          |       |             |
| ECTS arrivals         |                                                                     |                                                        |               |                |         |                    |           |          |       |             |
| Evaluations of Stud   | ly                                                                  |                                                        |               |                |         |                    |           |          |       |             |
| Student application   | forms                                                               |                                                        |               |                |         |                    |           |          |       |             |
| Automatic message     | 25                                                                  |                                                        |               |                |         |                    |           |          |       |             |
| Reminder              |                                                                     |                                                        |               |                |         |                    |           |          |       |             |
| Viewing files         |                                                                     |                                                        |               |                |         |                    |           |          |       |             |
| Change password       |                                                                     |                                                        |               |                |         |                    |           |          |       |             |

• Go to the ADD NEW REQUEST section which contains a dropdown menu listing all the available applications. Select the application you wish to submit and confirm by clicking on ADD.

| Information about       | user and his I   | S/STAG roles           |                    |           |                           |        |        |                        |
|-------------------------|------------------|------------------------|--------------------|-----------|---------------------------|--------|--------|------------------------|
| ( <u>()</u> ).31        | B.Th. Xavé       | rius CVIČNÝ , Stu      | dent: V238999P - I | FRO (sw   | itched)                   | ~      | 🔍 Info | Option to SWITCH ROLES |
| Student application     | n forms (S048)   | )                      |                    |           |                           |        |        |                        |
| 1 The Decision will     | be available her | e and it will also be  | sent to your e-mai | l addres  | s: cvicnx00@frov.jcu.     | cz     |        |                        |
| 1 Application for a     | commodation of   | r social scholarship s | hould be submitte  | d in sect | tion <u>My study / My</u> | data 🖄 |        |                        |
| Application status<br>% |                  |                        |                    | ~         | Unresolved requests       | only   | Show   |                        |
| 🙁 Student has no re     | quests           |                        |                    |           |                           |        |        |                        |
| Add new request:        | Select type of F | Request                | ▼ Add              | ✦         |                           |        |        |                        |

• Fill in the application form. State the REASON FOR REQUEST and any other relevant details. If applicable, upload any attachments required.

| Student applicatio  | n forms (S048)                                                                                        |                             |      |
|---------------------|----------------------------------------------------------------------------------------------------|-----------------------------|------|
| 1 The Decision wi   | Il be available here and it will also be sent to your e-mail add                                      | dress: cvicnx00@frov.jcu.cz |      |
| 1 Application for a | accommodation or social scholarship should be submitted in                                            | section My study / My data  | ¢.   |
| Application status  |                                                                                                    | Q Unresolved requests only  | Show |
| %                   | ~                                                                                                    |                             |      |
| Submission          | date Type/Request aim Application status Print                                                        |                             |      |
|                     | ig a new application i fin in the form and save it i                                                  |                             |      |
| Request by stude    | ent                                                                                                   |                             |      |
| Type of Request     | Žádost o změnu zadání kvalifikační práce                                                              |                             |      |
|                     |                                                                                                    |                             |      |
| Reason for Request  |                                                                                                    |                             | -    |
| Reason for Request  |                                                                                                    |                             |      |
|                     |                                                                                                    |                             | 11   |
|                     | No files uploaded yet.                                                                                |                             |      |
|                     | Choose file to save                                                                                   |                             |      |
|                     | Zvolit soubor Nevybrán žádný soubor                                                                   |                             |      |
| Attachment          | <ul> <li>Maximum file size: 10.0 MB (= 10240 KB)</li> <li>Minimum No. of unloaded files: 1</li> </ul> |                             |      |
|                     | Maximum permissible number of uploaded files: 10                                                      |                             |      |
|                     | land the                                                                                              |                             |      |
|                     | Insert file                                                                                           |                             |      |
|                     | Submit application                                                                                    |                             |      |
|                     |                                                                                                    |                             |      |
| Save incompl        | ete request                                                                                           | Cancel Applicat             | ion  |

• If the application requires an attachment, you can find the necessary form in the "Download Form" section. Download the form, fill it out, obtain signatures from the relevant people, scan it, and upload it as an attachment to your application.

| Student applicatio                            | n forms (S048)                                                                                                    |
|-----------------------------------------------|----------------------------------------------------------------------------------------------------|
| 1 The Decision wi                             | I be available here and it will also be sent to your e-mail address: astrouhova@frov.jcu.cz                                                                                                    |
| <ol> <li>Application for a</li> </ol>         | ccommodation or social scholarship should be submitted in section My study / My data 🖄 👘                                                                                                    |
| Application status                            | Supervisional and the second second s |
| %                                             | ▼                                                                                                    |
| <ul> <li>Submission</li> <li>Addin</li> </ul> | date Type/Request aim Application status Print g a new Application ? fill in the form and save it ?                                                                                                    |
| Type of Request                               | Application for a RDI scholarship                                                                                                    |
| Download form                                 | Žádost o stipendium na VVI(1).doc                                                                                                    |
| Reason for Request                            |                                                                                                    |
|                                               | No files uploaded yet.                                                                                                    |
|                                               | Choose file to save                                                                                                    |
|                                               | Procházet Soubor nevybrán.                                                                                                    |
| Attachment                                    | <ul> <li>Maximum file size: 10.0 MB (= 10240 KB)</li> <li>Minimum No. of uploaded files: 1</li> <li>Maximum permissible number of uploaded files: 5</li> </ul>                                                                                                    |
|                                               | Insert file                                                                                                    |
|                                               | Submit application                                                                                                    |
|                                               |                                                                                                    |

- Once completed, you can submit the application by clicking on SUBMIT APPLICATION). Alternatively, you can save the application form by clicking on SAVE INCOMPLETE REQUEST and then submit it later.
- After you submit it, the application is passed to the relevant person who is authorised to issue a decision (usually the Vice-Dean for Study Affairs, or the Dean). As soon as the decision is entered in IS/STAG, you will see it in the list of submitted applications. Simply go to the APPLICATION STATUS section, uncheck the UNRESOLVED REQUESTS ONLY checkbox, and click on SHOW.

| Student application | on forms (S048)                                        |                       |                      |        |
|---------------------|--------------------------------------------------------|-----------------------|----------------------|--------|
| 1 The Decision w    | ill be available here and it will also be sent to your | e-mail address: cvici | tx00@frov.jcu.cz     |        |
| Application for a   | accommodation or social scholarship should be su       | omitted in section M  | study / My data      | \$     |
| Application status  |                                                        | Q Unres               | solved requests only | Show   |
| %                   |                                                        | ~                     |                      | Contra |
| (1) Submission      | date Type/Request aim                                  | Application status    | Print                |        |
| • 27.02.2024        | Žádost o přerušení studia                              | Vice-dean approves    |                      |        |
| 27.02.2024          | Zádost o změnu zadání kvalifikační práce               | Vice-dean approves    |                      |        |
|                     |                                                        |                       |                      |        |
| Add new request:    | Select type of Request V Ac                            | ld                    |                      |        |
| Request by stud     | ent                                                    |                       |                      |        |
| Type of Request     | Žádost o přerušení studia                              |                       |                      |        |
| Reason for Request  | Pokusná                                                |                       |                      |        |
| Decision of the Vi  | ice-Dean                                               |                       |                      |        |
| Date                | 5.3.2024                                               |                       |                      |        |
| Decision            | Vyhověl                                                |                       |                      |        |
| Justification       | -                                                      |                       |                      |        |
| Instructions        | žádost vyřízena elektronicky                           |                       |                      |        |